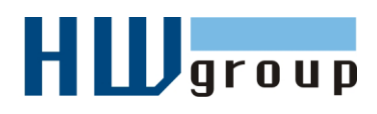

Poseidon

on 3266

# Starting Guide - Poseidon 3266 First steps for measuring temperature with Poseidon

### 1) Connecting Poseidon 3266

**1.1)** Check DIP switches. For installation, set them as shown in the picture on the right (DIP1=**Off**, DIP2=**Off**).

**1.2)** Dry contact inputs for connecting contacts. For sensors with Dry Contact outputs (buttons, relay contacts, door contacts)

**1.3)** Connect power adapter to an outlet (230 / 110V) and to the Poseidon power connector. The connector must be plugged in fully, green LED lights

**1.4)** Connect temperature or humidity sensor to **IT bus** (<u>Temp-1Wire</u> or <u>Humid-1Wire</u> - RJ12 connector), the connector must click-in.

1.5) Connect Poseidon to Ethernet

- Green POWER LED on RJ45 connector lights up power supply is OK
- Yellow LED on the RJ45 connector blinks connection to 10 Mbit network is OK

Accessories

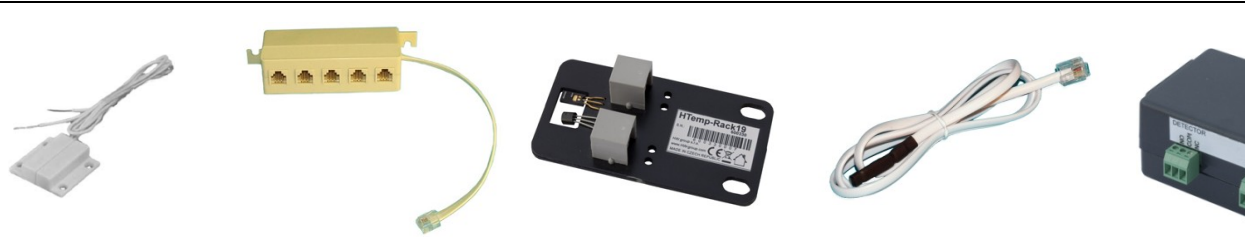

Door Contact 600 119 **Poseidon T-Box** 600 040

HTemp-Rack19 600 330

Temp-1Wire 1m 600 242

PowerEgg 600 237

| <u>600 005</u> | Temp-1Wire 3m         | Temperature sensor, 3m cable ( <b>1m</b> = 600 242 , <b>10m</b> = 600 056) |
|----------------|-----------------------|----------------------------------------------------------------------------|
| <u>600 311</u> | Temp-1Wire-Outdoor 3m | Temperature sensor for outdoor use, food-safe steel, 3m cable              |
| <u>600 330</u> | HTemp-Rack19          | Temp & humidity sensor, installs into a RACK as a 1U device                |
| <u>600 279</u> | Humid-1Wire 3m        | Humidity sensor, 3m cable (1m = 600 278)                                   |
| <u>600 040</u> | Poseidon T-Box        | Hub to connect up to 5 sensors, 10cm cable                                 |
| <u>600 280</u> | Poseidon T-Box2       | Hub to connect 2 sensors, 3m cable                                         |
| <u>600 119</u> | Door Contact          | Door contact to detect open door, connects to a Dry Contact input (I1I4)   |
| <u>600 239</u> | Gas Leak Detector     | Flammable gas detector, connects to a Dry Contact input (I1I4)             |
| <u>600 240</u> | PowerEgg              | Voltage detector, 110/230V (connects to I1I4 on the Poseidon)              |

## 2) Configuring the IP address – UDP Config

**UDP Config** program – in the root folder of the supplied CD (Windows and Linux version).

| w.HW-group.com<br>tware -> UDP Config. | HWgro<br>www.HW-group. | Version:<br>2.2.1<br>com Setup utility | HW<br><b>www.hw-grou</b><br>y for the HW group d | / group<br>p. com<br>evices Gateway: | vork setting:<br>192.168<br>255.255<br>192.168 | s <u>? A</u> bout<br>1.214<br>1.255.0<br>1.1.253 <u>?</u> Eind Devices |
|----------------------------------------|------------------------|----------------------------------------|--------------------------------------------------|--------------------------------------|------------------------------------------------|------------------------------------------------------------------------|
| Click the icon to run                  | Device list:<br>MAC    | Name                                   | IP                                               | Device type                          | Port                                           | Parameters                                                             |
| LIDB Config the                        | 00:0A:59:01:E0:3C      |                                        | 80.250.21.88                                     | IP Watchdog lite                     | 99                                             | TCP setup=Y                                                            |
| ODP Coning – the                       | 00:0A:59:03:0D:0A      |                                        | 80.250.21.85                                     | Poseidon model 3265                  | 80                                             | TCP setup=Y                                                            |
| program                                | 00:0A:59:00:AA:E2      |                                        | 192.168.1.61                                     | Unspecified device                   | 23                                             | TCP setup=Y, TEA=N, NVT=Y                                              |
| automatically                          | 00:0A:59:00:AA:E3      |                                        | 192.168.1.62                                     | Unspecified device                   | 23                                             | TCP setup=Y, TEA=N, NVT=Y                                              |
| searches for                           | 00:0A:59:00:AC:48      |                                        | 192.168.1.65                                     | Unspecified device                   | 23                                             | TCP setup=Y, TEA=N, NVT=Y                                              |
|                                        | 00:0A:59:00:AC:49      |                                        | 192.168.1.64                                     | Unspecified device                   | 23                                             | TCP setup=Y, TEA=N, NVT=Y                                              |
| connected devices                      | 00:0A:59:00:A8:FB      |                                        | 192.168.1.2                                      | Unspecified device                   | 23                                             | TCP setup=Y, TEA=N, NVT=Y                                              |
|                                        | 00:0A:59:03:0E:AF      |                                        | 80.250.21.87                                     | Damocles model MINI                  | 80                                             | TCP setup=N                                                            |
|                                        | 00:0A:59:03:0C:2C      |                                        | 80.250.21.84                                     | Poseidon model 1250                  | 80                                             | TCP setup=Y                                                            |
| Click the <b>Find</b>                  | 00:0A:59:03:10:04      | Jan test 485                           | <u>192.168.1.148</u>                             | Poseidon model 1250                  | 80                                             | TCP setup=Y                                                            |
| Devices butten to                      | 00:0A:59:03:0C:4B      |                                        | 80.250.21.86                                     | Damocles model 2404                  | 80                                             | TCP setup=Y                                                            |
| Devices bullon to                      |                        |                                        |                                                  |                                      |                                                |                                                                        |
| start searching for                    |                        |                                        |                                                  |                                      | -                                              |                                                                        |
| devices                                |                        |                                        |                                                  |                                      |                                                |                                                                        |

The program looks for devices on your local network. To identify a particular Poseidon unit, look at its MAC address (printed on the label at the bottom of the unit).

Double click a MAC address to open a dialog window with basic device settings.

#### Set up network parameters

- IP address
- HTTP Port (default is 80)
- Mask
- Gateway IP address
- Name of your device optional

Click the **Apply Changes** button to save the settings.

**Note:** Contact your network administrator if you are unsure about these settings.

| Name:                             | IP address:<br>80.250.21.85 | Port:<br> 80 |
|-----------------------------------|-----------------------------|--------------|
|                                   | MAC:                        |              |
| 😂 Open in WEB Browser             | 00:0A:59:03:0D:0A           |              |
| Mask:                             | FW version:                 |              |
| 255.255.255.240                   | 3.0.2                       |              |
| Gateway:                          | Device type:                |              |
| 80.250.21.81                      | Poseidon model 3265         |              |
| – 🥅 Enable IP access filter ––––– | DHCP:<br>Not supported      |              |
| IP filter value:<br>0.0.0.0       | 🗖 Enable NVT                |              |
| IP filter mask:                   | 🔽 Enable TCP setup          | <u>O</u> pen |
| 0.0.0.0                           | Enable DHCP                 |              |
| Default values                    | Enable TEA authorisat       | ion          |
|                                   | Check if new IP addre       | ss is empty  |
| X Cancel                          | C: Apply                    | changes      |

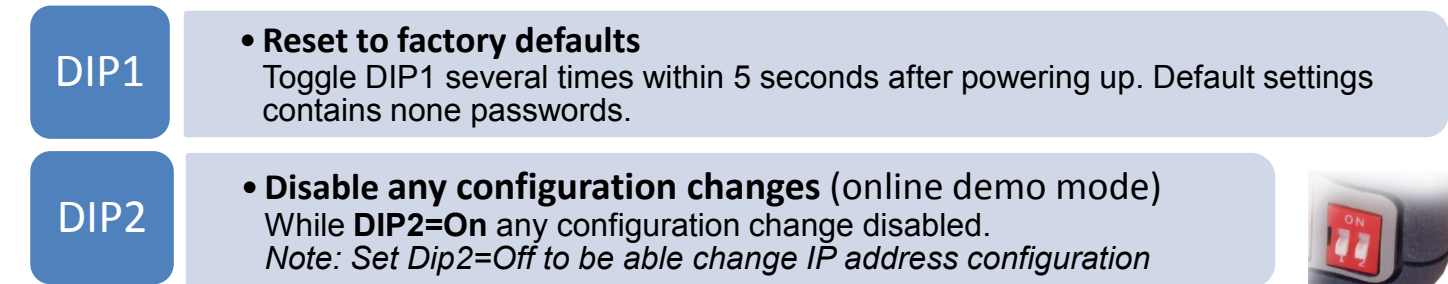

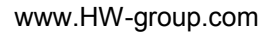

### 3) Configuring the Poseidon with a web browser

Enter the IP address of the device to the address field in your web browser, or run **UDP Config** and click the IP address in the list of devices.

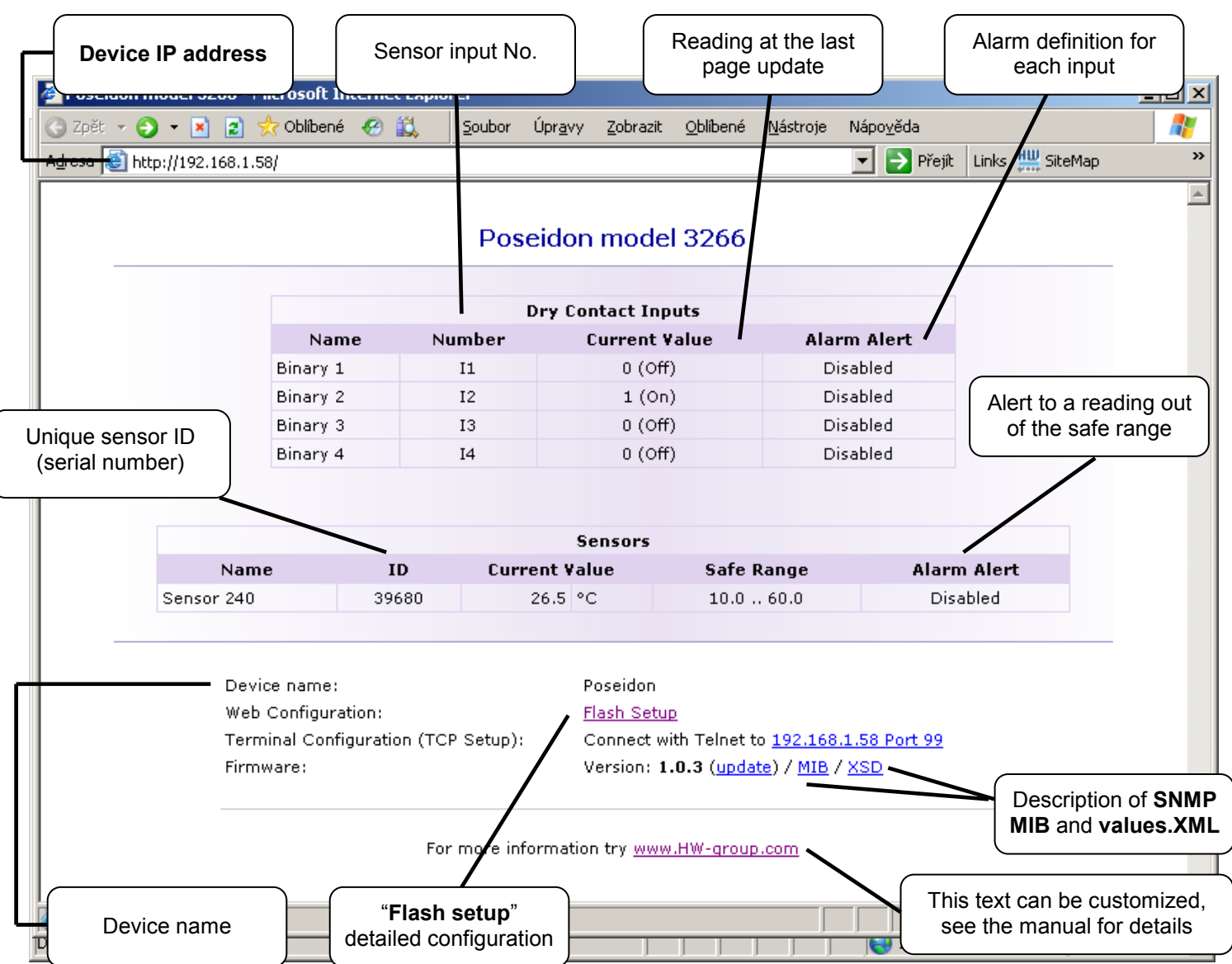

- **Current Value** current reading of the corresponding connected sensor. "-999.9" means that the sensor is not available or was initialized only after the device was powered up.
- Safe Range range of readings considered OK (no alarm).
- Alarm Alert defines, for each sensor, whether alarm alerts are enabled and their destination.
- "For more information" info about the servicing organization, configurable in "Telnet setup".

#### Reading current values

- **XML** /values.xml file, format described using XSD for download on the main page, detailed comments on XML structure are available in the manual.
- **SNMP** the **poseidon.mib** description file can be downloaded on the main page. The SNMP ports (defaults are 161 and 162) can be changed in Flash setup.
- **Modbus/TCP** structure description is available in the manual and in application examples. Standard port 502 is opened for reading.

### 4) Flash Setup – Detecting sensors

Click the "<u>Flash Setup</u>" link at the main page to open a graphic configuration interface. **Adobe Flash player** must be installed in your web browser. You can find it on the supplied CD (<u>Poseidon</u> install flash player 7.msi), or download the latest version from the Internet.

| Gener | al General Setun | SNMP Setup | Sensors Setup      | Email & SM  | IS Setun | Log & Time  | Info         | Index     | Page |
|-------|------------------|------------|--------------------|-------------|----------|-------------|--------------|-----------|------|
|       |                  |            | School Social      |             |          | Log a mine  | 11110        | inde,     |      |
|       |                  | Dura Car   | + <b>-</b> + -     |             |          |             |              |           |      |
|       |                  | Dry Cu     | ntact Inputs       |             |          |             |              |           |      |
|       |                  | Dry Coi    | ntact Inputs state | e reaction: |          | Send SNMP 1 | Frap + Email | & SMS 🔽   |      |
|       | 4                |            | Name               |             | I ID     |             | aluq Aları   | m State   |      |
| E F   | Onseidon         | Binary 1   | L/                 | /           | 1        | 0 (Off)     | ) Active     | if Off 🔽  |      |
|       | oboldon          | Binary 2   | 2                  |             | 2        | 0 (Off)     | ) Active     | if On 🔽   |      |
|       |                  | Binary 4   | 1                  |             | 4        | 1 (On)      | Inactiv      | re 🔽      |      |
|       |                  |            |                    |             |          |             |              |           |      |
|       | Sensors          |            |                    |             |          |             | Out of Sofo  | Out of Sa | fo   |
|       | Name             | Sensor ID  | Current Value      |             | Range    | Hysteresis  | Range        | Range     |      |
|       | Sensor 240       | 61423      | 22.5 °C            | 10.0        | - 60.0   |             |              |           | -MS  |
|       |                  |            |                    |             |          |             |              |           |      |
|       |                  |            |                    |             |          |             |              |           |      |
|       |                  |            |                    |             |          |             |              |           |      |
|       |                  |            |                    |             |          |             |              |           |      |
|       |                  |            |                    |             |          |             |              |           |      |
|       |                  |            |                    |             |          |             |              |           |      |
|       |                  |            |                    |             |          |             |              |           |      |
|       |                  |            |                    |             |          |             |              |           |      |
|       |                  |            |                    |             |          |             |              |           |      |

Detecting the sensors: In the "Sensors Setup" tab, click "Autodetect Sensors".

#### Flash Setup allows you to:

- Set up sensor names, "safe ranges" for alarms, and alarm alert destinations
- Monitor current sensor readings, set a refresh interval
- Select temperature units (°C, °F, °K)
- Set current time and specify a NTP server for time synchronization
- Set SNMP parameters (Community names & rights), define targets for SNMP traps
- Set up alarm alerts via email and test them
- Set up security features: names and password, IP ranges

Further information is available in the manual or at www.HW-group.com

| Name     Variation       Backbard     Variation       Backbard     Variation                                                                                                    | Communication                                                                                                    |                                                                                                    |                                                                                                    |                                                    | National                                                                                                    | Settless                                                                                                    |                                                                                   |
|----------------------------------------------------------------------------------------------------|----------------------------------------------------------------------------------------------------|----------------------------------------------------------------------------------------------------|----------------------------------------------------------------------------------------------------|----------------------------------------------------|----------------------------------------------------------------------------------------------------|----------------------------------------------------------------------------------------------------|-----------------------------------------------------------------------------------|
| Reader of the second second se                                                                                                    | Ener a                                                                                                    |                                                                                                    |                                                                                                    |                                                    |                                                                                                    |                                                                                                    |                                                                                   |
| And Andream Andream An                                                                                                    |                                                                                                    |                                                                                                    |                                                                                                    |                                                    |                                                                                                    |                                                                                                    |                                                                                   |
| Andre and an and an an and an and an                                                                                                    |                                                                                                    |                                                                                                    |                                                                                                    |                                                    |                                                                                                    |                                                                                                    |                                                                                   |
| Participanti and and and and and and and and and and                                                                                                    |                                                                                                    |                                                                                                    |                                                                                                    | be /                                               |                                                                                                    |                                                                                                    |                                                                                   |
| Trans Strates<br>Trans Strates<br>Trans                                                                                                    |                                                                                                    |                                                                                                    |                                                                                                    |                                                    |                                                                                                    |                                                                                                    |                                                                                   |
| See 1192     Part Mark       The same of the form     Part Mark       See 1192     Part Mark       See 1192     Part Mark                                                                                                    |                                                                                                    |                                                                                                    |                                                                                                    | 1 100                                              |                                                                                                    |                                                                                                    |                                                                                   |
| See First<br>See See See See See See See See See See                                                                                                    |                                                                                                    |                                                                                                    |                                                                                                    |                                                    |                                                                                                    |                                                                                                    |                                                                                   |
| Community     PARTER:     Parter:     Parter: <td>Samp Traps</td> <td></td> <td></td> <td></td> <td>IP Acces</td> <td>IS I MOLET</td> <td></td>                                                                                                    | Samp Traps                                                                                                    |                                                                                                    |                                                                                                    |                                                    | IP Acces                                                                                                    | IS I MOLET                                                                                                    |                                                                                   |
| And and a set of the set of the s                                                                                                    |                                                                                                    |                                                                                                    | 1.04                                                                                                    | TRANKA                                             |                                                                                                    |                                                                                                    |                                                                                   |
| SPE ALL STATES AND ALL STATES AND ALL STATES AND ALL STATES AND ALL STATES AND ALL STATES AND ALL STATES AND ALL STATES AND ALL STATES AND ALL STATES AND ALL STATES AND ALL STATES AND ALL STATES AND ALL STATES AND ALL STATES AND ALL STATES AND ALL STATES AND ALL STATES AND ALL ALL ALL ALL ALL ALL ALL ALL ALL AL                                                                                                    |                                                                                                    | 1923653216                                                                                                    | 142                                                                                                    |                                                    |                                                                                                    |                                                                                                    |                                                                                   |
| All of galaxies     Baran     Hig 11 by das Galaxy     Baran       Hig 11 by das Galaxy     Hig 11 by das Galaxy     Baran       Hig 12 by das Galaxy     Baran     Baran       Hig 12 by das Galaxy     Baran     Baran       Baran     Baran     Baran       Baran     Baran     Baran </td <td>CAMP Arrents</td> <td></td> <td></td> <td></td> <td></td> <td></td> <td></td>                                                                                                    | CAMP Arrents                                                                                                    |                                                                                                    |                                                                                                    |                                                    |                                                                                                    |                                                                                                    |                                                                                   |
| All     All     All     All       All     All     All     All     All       All     All     All     All     All                                                                                                    | Contraction in                                                                                                    |                                                                                                    |                                                                                                    |                                                    | MIB II S                                                                                                    | y stem Group                                                                                                    |                                                                                   |
| Var Andrewennessen<br>Var Andrewennessen<br>Var An                                                                                                    |                                                                                                    |                                                                                                    |                                                                                                    |                                                    |                                                                                                    |                                                                                                    |                                                                                   |
| Image: Second Second                                                                                                    |                                                                                                    |                                                                                                    |                                                                                                    |                                                    |                                                                                                    |                                                                                                    |                                                                                   |
| Ner antings<br>Ner antings<br>Ner antings<br>Ner antings<br>Personal<br>Deroward<br>Personal<br>Deroward<br>Personal<br>Deroward<br>Deroward<br>Dero |                                                                                                    |                                                                                                    |                                                                                                    |                                                    | 5 5 5 5 MIL                                                                                                    |                                                                                                    |                                                                                   |
| Annual Section Section     Annual Section Section                                                                                                    |                                                                                                    |                                                                                                    |                                                                                                    |                                                    |                                                                                                    |                                                                                                    |                                                                                   |
| And Area Area and Area and Are                                                                                                    |                                                                                                    |                                                                                                    |                                                                                                    |                                                    |                                                                                                    |                                                                                                    | Calif.s []                                                                        |
| And and deal a series 1.2<br>December<br>of december forces<br>and the series of the series of the series                                                                                                    |                                                                                                    |                                                                                                    |                                                                                                    |                                                    |                                                                                                    |                                                                                                    |                                                                                   |
| Screen<br>Construction of the second second se                                                                                                    |                                                                                                    |                                                                                                    |                                                                                                    |                                                    |                                                                                                    |                                                                                                    |                                                                                   |
|                                                                                                    | eral - General Setu                                                                                                    | p Service Se                                                                                                    | 14                                                                                                    | Bet view                                           | Sort into                                                                                                    | Масе чарпое                                                                                                    | 1.1.3                                                                             |
| Name 1         Dourt         0         Data Mar         0           Marel 2         Acad         0         Data Mar         0           Marel 2         Acad         0         Cale + Acad         0           Marel 2         Acad         0         Cale + Acad         0           Marel 2         Acad         0         Cale + Acad         0           Marel 2         Acad         0         Cale + Acad         0           Marel 2         Acad         0         Cale + Acad         0           Marel 2         Acad         0         Cale + Acad         0           Marel 2         Acad         0         Cale + Acad         0           Marel 2         Acad         0         Cale + Acad         0           Marel 2         Acad         0         Cale + Acad         0           Marel 2         Acad         Cale + Acad         0         0         0           Marel 2         Acad         Cale + Acad         0         0         0         0           Marel 2         Acad         Cale + Acad         0         0         0         0         0         0                                                                                                    | eral General Seta                                                                                                    | p Series Se                                                                                                    | tay ad                                                                                                    | Bet View                                           | sort into                                                                                                    | 1786 a 489338                                                                                                    | 113                                                                               |
| Here and a constant of the second second sec                                                                                                    | col General Setu<br>Binary Inpets<br>Karn                                                                                                    | e Senare S                                                                                                    | ting Ref                                                                                                    | Set vana                                           | Sof late                                                                                                    | efface warrisse.<br>starre                                                                                                    | 113                                                                               |
| Auco 2 O Coder Admit *<br>Horeaucht States<br>Norm Personnel<br>Sensor 2 Sensor 2000 Sensor 2000                                                                                                    | cui General Setu<br>Dinary Inpote<br>Narro<br>Dinary 1                                                                                                    | P Smars S                                                                                                    | tay Ref                                                                                                    | Bet varue                                          | Norf late                                                                                                    | ert ac a varier state.<br>Alegeres<br>Taba Alageres                                                                                                    | 113                                                                               |
| None         Marganetics         None         Marganetics         Marganetics         Margane                                                                                                    | ecal General Setu<br>Ninary Inputs<br>Source 1<br>Bouley 2                                                                                                    | p Smars S                                                                                                    | number<br>Number<br>Number<br>Deper                                                                                                    | Det væren                                          | 9 of inte<br>6<br>0<br>0                                                                                                    | rtace verysola<br>Vilares<br>No Alaers<br>Olise e Alaris                                                                                                    | 113                                                                               |
| Thomseneter Seasons<br>New Thomseneter Seasons Tong Songe Persons Source<br>Tool Seasons 2 1-940 0 0 0 0 0 0 0 0 0 0 0 0 0 0 0 0 0 0                                                                                                     | eral General Setu<br>Ninary Ingets<br>Desire 1<br>Ninary 2<br>Binary 2                                                                                                    | p Smars S                                                                                                    | norder<br>Norder<br>Norder<br>Nord<br>Nord<br>Nord<br>Nord<br>Nord<br>Nord                                                                                                    | Bettere                                            | sort inte<br>es<br>0 (0<br>0 (0<br>0 (0                                                                                                    | rface version<br>Alarra<br>No Alarn<br>Close - Alarn<br>Cose - Alarn                                                                                                    |                                                                                   |
| No an Personal Salar Temperature Temperature Temperature dama<br>Second Salar Salar Sa                                                                                                    | eal General Setu<br>Ininary Inpots<br>Journ 1<br>Binary 2<br>Binary 2                                                                                                    | p Smars S                                                                                                    | Ref Ref                                                                                                    | Per vana                                           | sort inte<br>entities<br>0 0<br>0 0                                                                                                    | rface version<br>Alerra<br>No Alerra<br>Cose = Alera<br>Cose = Alera                                                                                                    | 113                                                                               |
| Smaar 2 1-Way 47102 25.0 -10 40 0 bu -                                                                                                    | enal Gerneral Sota<br>Bishary Ingots<br>Boury 1<br>Bishary 2<br>Bishary 3<br>Thermat                                                                                                    | P Services Se                                                                                                    | norder<br>Norder<br>Norder<br>Nord<br>Nord<br>Nord<br>Nord<br>Nord<br>Nord<br>Nord<br>Nor                                                                                                    | Between                                            | sof inte                                                                                                    | rface verribai<br>Alexen<br>Rollane Alexen<br>Code + Alexen                                                                                                    | 113                                                                               |
|                                                                                                    | eral General Seta<br>Binary Ingels<br>Deurs 1<br>Binary 2<br>Binary 2<br>Thermote<br>New                                                                                                    | Services So                                                                                                    | norder<br>Norder<br>Norder<br>Norder                                                                                                    |                                                    | Soff late                                                                                                    | rface version<br>No Alarm<br>Cone + Alarm<br>Cone + Alarm<br>Cone + Alarm                                                                                                    | 113                                                                               |
|                                                                                                    | eal General Setu<br>Binary Ingets<br>Dears 1<br>Binary 2<br>Thermas<br>Secut<br>Secut                                                                                                    | P Sensors Se<br>meter Sensors<br>t-1                                                                                                    | name and an<br>Instant an<br>Instant<br>Instant                                                                                                    | Brown<br>web Infe                                  | 5 or f inte<br>65<br>0<br>0<br>0<br>0<br>1<br>1<br>1<br>2<br>3<br>3<br>3<br>5<br>3<br>5<br>3<br>5<br>5<br>5<br>5<br>5<br>5<br>5<br>5<br>5<br>5<br>5<br>5<br>5                                                                                                    | Alarra<br>Narra<br>Na Alarra<br>Cine + Alarra<br>Cine + Alarra<br>Cine + Alarra<br>Cine + Alarra<br>Cine + Alarra<br>Cine + Alarra                                                                                                    | 113                                                                               |
|                                                                                                    | eral General Seta<br>Bisary Ingats<br>Dears 1<br>Bisary 2<br>Binary 2<br>Thorna: J<br>Second                                                                                                    | P Servers S<br>meter Sensers<br>meter Sensers                                                                                                    | tap Ref<br>Norder<br>Norder<br>Norder<br>Norder<br>State                                                                                                    | Between<br>web Inde<br>Marine<br>Allower<br>attace | Surf inte<br>is<br>point<br>0 (1)<br>0 (1) | Alarm<br>Markarn<br>Markarn<br>Cone + Aarn =<br>Cone + Aarn =<br>Cone + Aarn =<br>Cone + Aarn =                                                                                                    | 1.1.3                                                                             |
|                                                                                                    | eral General Seta<br>Binary Inpots<br>Dears 1<br>Binary 2<br>Binary 2<br>Thermet<br>New<br>Areasy 2                                                                                                    | P Smars St<br>meter Seasons<br>P T T T                                                                                                    | top Ref<br>Norder<br>Norder<br>Norder<br>Norder<br>Second                                                                                                    | Between                                            | Surf late<br>is<br>and<br>0 (1)<br>0 (1)<br>7 on [or<br>1^()]<br>75.3                                                                                                    | Alarm<br>Ha Alarm<br>Cost - Alarm<br>Cost - Alarm<br>Cost - Alarm<br>Cost - Alarm<br>Cost - Alarm                                                                                                    | 1.1.3<br>**********************************                                       |
|                                                                                                    | end General Seta<br>Bharringdo<br>Bharr 1<br>Bharr 2<br>Bharr 2<br>Thornat<br>Senar 2                                                                                                    | er Senare S                                                                                                    | ntapi Ref<br>Number<br>Incurs<br>Incurs<br>Incurs<br>Number<br>Num                                                                                                    | Prives                                             | 5 or 1 inte<br>45<br>0 (1)<br>0 (1)<br>0 (1)<br>0 (1)<br>10<br>10<br>10<br>10<br>10<br>10<br>10<br>10<br>10<br>10                                                                                                    | Alarm<br>Alarm<br>Ra Alarn<br>Cose - Alarn<br>Cose - Alarn<br>Cose - Alarn<br>Cose - Alarn<br>Cose - Alarn<br>Cose - Alarn                                                                                                    | 1.1.3                                                                             |
|                                                                                                    | cal General Seta<br>Bisery Repose<br>Data 1<br>Bisery 2<br>Bisery 2<br>Thornac<br>News<br>2<br>Second 2                                                                                                    | P Smin S                                                                                                    | number<br>Incurt<br>Incurt<br>In                                                                                                    | Prives                                             | 5 or 1 inte<br>40<br>0 ()<br>0 ()<br>0 ()<br>0 ()<br>1 ()<br>1 ()<br>2 ()<br>2                                                                                                    | итасе чантал.<br>Мант<br>Во Акант<br>Во Акант<br>Сара – Акат<br>Сара – Акат<br>Сара – Акат<br>Сара – Акат<br>Сара – Акат                                                                                                    | 1.1.3<br>Torona chemi<br>a lea                                                    |
|                                                                                                    | nal General Acta<br>Bisary Ioga<br>Davar 1<br>Bisary 2<br>Bisary 2<br>Bisary 2<br>Bisary 2<br>Bisary 7                                                                                                    | P Senior C                                                                                                    | nunder<br>Nunder<br>Nunder<br>Nunder<br>Nunder                                                                                                    | Period                                             | 5 or 1 inte<br>4<br>0 (1)<br>0 (1)                                                                                                    | Clarm<br>Clarm<br>Ba Naam<br>Class A are S<br>Close = Aam<br>Close = Aam<br>Close = Aam<br>S<br>Close = Aam<br>S<br>Close = Aam<br>Close = Aam<br>Close | 133<br>Telepista<br>Telepista<br>Telepista<br>Telepista<br>Telepista<br>Telepista |
|                                                                                                    | na Bernard Kata<br>Binary Jaguts<br>Davar 7<br>Binary 7<br>Binary 7<br>B | P Sensors S                                                                                                    | ntagi Rad<br>Nordar<br>Nordar<br>Nordar<br>Nordar<br>Nordar                                                                                                    | Def verse<br>herb Tofe<br>tion<br>tion<br>tion     | 5 or 1 into<br>10<br>0 (1)<br>0 (1)<br>0 (1)<br>0 (1)<br>10<br>10<br>10<br>12<br>3                                                                                                    | Adaren<br>No Adaren<br>No Adaren<br>Conse - Anaren<br>Conse - Anaren<br>Conse - Conse - C                                                                                                    | 133                                                                               |
|                                                                                                    | nal General Roba<br>Binary Japan<br>Boury J<br>Boury J<br>Boury J<br>Boury J<br>Boury J                                                                                                    | P Servers S                                                                                                    | nitaji Ref<br>Norda<br>Inort<br>Inort<br>I | Brown                                              | 5 or 1 into<br>10<br>0<br>0<br>0<br>10<br>10<br>10<br>10<br>10<br>10<br>1                                                                                                    | darm<br>REAdary<br>Class + Arm =<br>Class + Arm =<br>Class + Arm =<br>Class + Arm =<br>Class + Arm =                                                                                                    | 133<br>Marriel<br>Callon<br>Callon<br>Data                                        |
|                                                                                                    | nal General Rela<br>Binary Ingut<br>Binary 1<br>Binary 1     | er Sensors St<br>actor Stations<br>provide Stations<br>provide Stations | ntap Ref<br>Northan<br>Northan<br>North<br>North<br>North<br>North                                                                                                    | Bet view                                           | traff lada<br>at an an an an an an an an an an an an an                                                                                                    | Alexan<br>Alexan<br>Alexan<br>Cost - Alexan<br>Cost - Alexan<br>Cost - Alexan<br>Cost - Alexan<br>Cost - Alexan<br>Cost - Alexan                                                                                                    | 133<br>Priperior<br>• Dar                                                         |